## 家長登入 google classroom 的操作流程說明圖

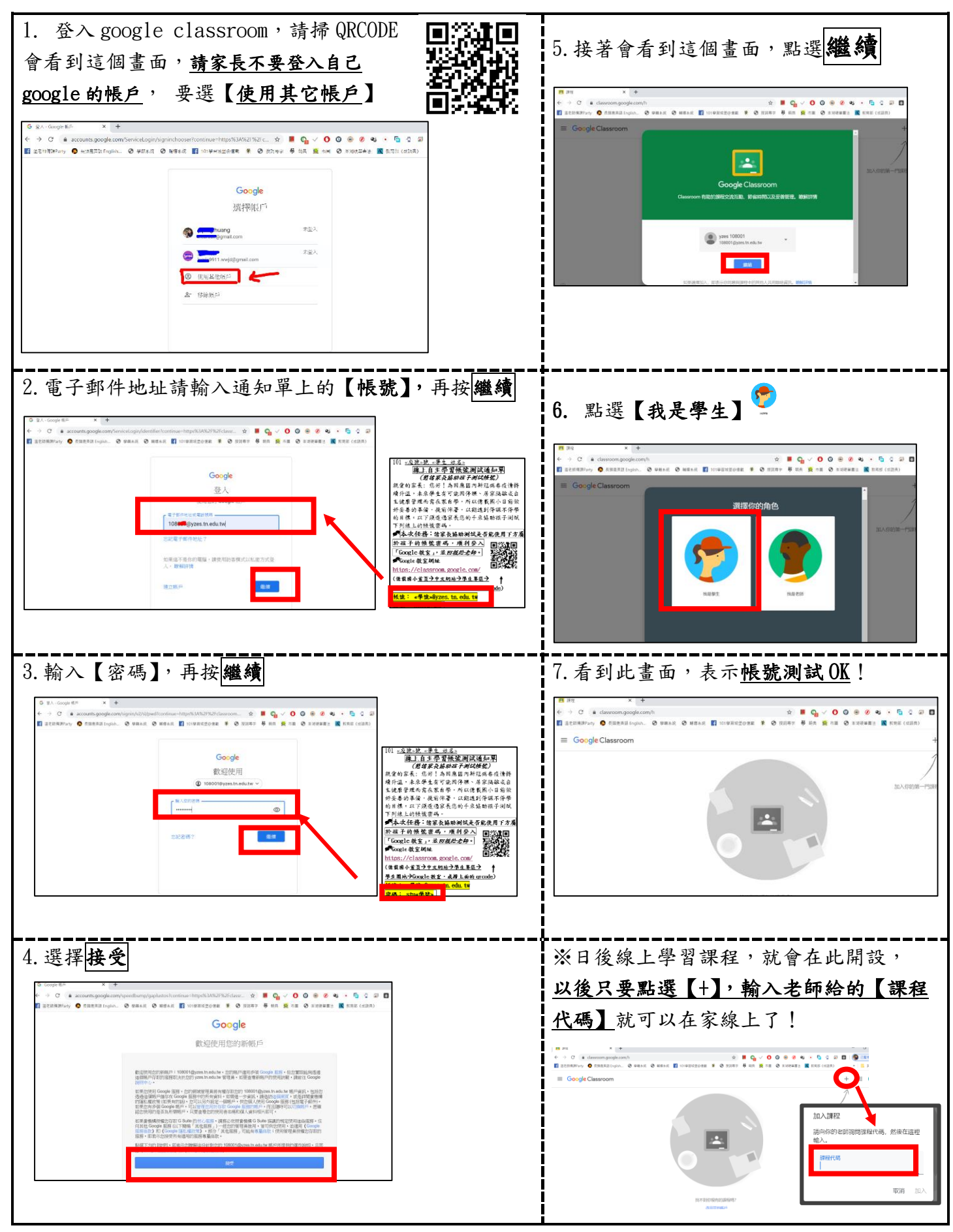